#### 【TiOCカメラ】 SMDの設定方法

2023年9月

# SMDとは

SMDとは"Smart Motion Detection"の略称で、「人」と「車両」を認識することができる動体 検知の機能です。

従来の動体検知では、画面の光の変化や葉っぱの揺れなどでアラームが鳴ることがありましたが、 SMDでは人や車両が画面に現れた時のみアラームを鳴らすことができます。

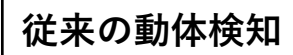

....色々なもの反応してしまい、誤報が多い。

SMD

....人と車両のみに反応するので、誤報が少ない。

葉っぱの揺れ

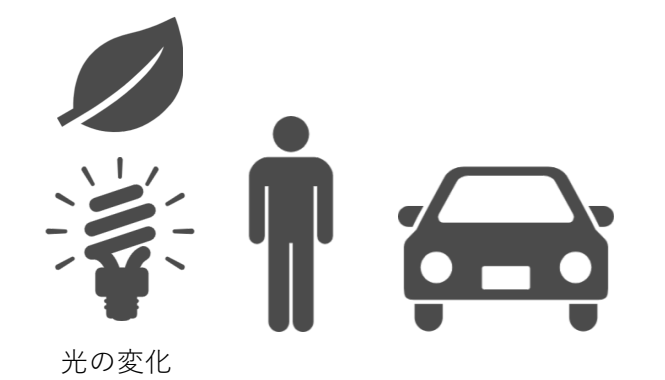

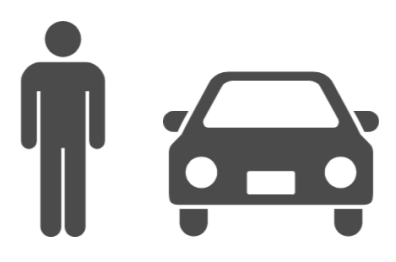

# SMDの使い方

カメラの画角内に人や車両が現れた時に「フラッシュ警告」「音声警告」「白色LED点灯(夜間のみ)」 をすることができます。

使用例)

- ・人がカメラの監視エリアに入ったら「フラッシュ警告」「音声警告」で警告します。
- ・夜間に人がカメラの監視エリアに入った時に「白色LED」を点灯させます。

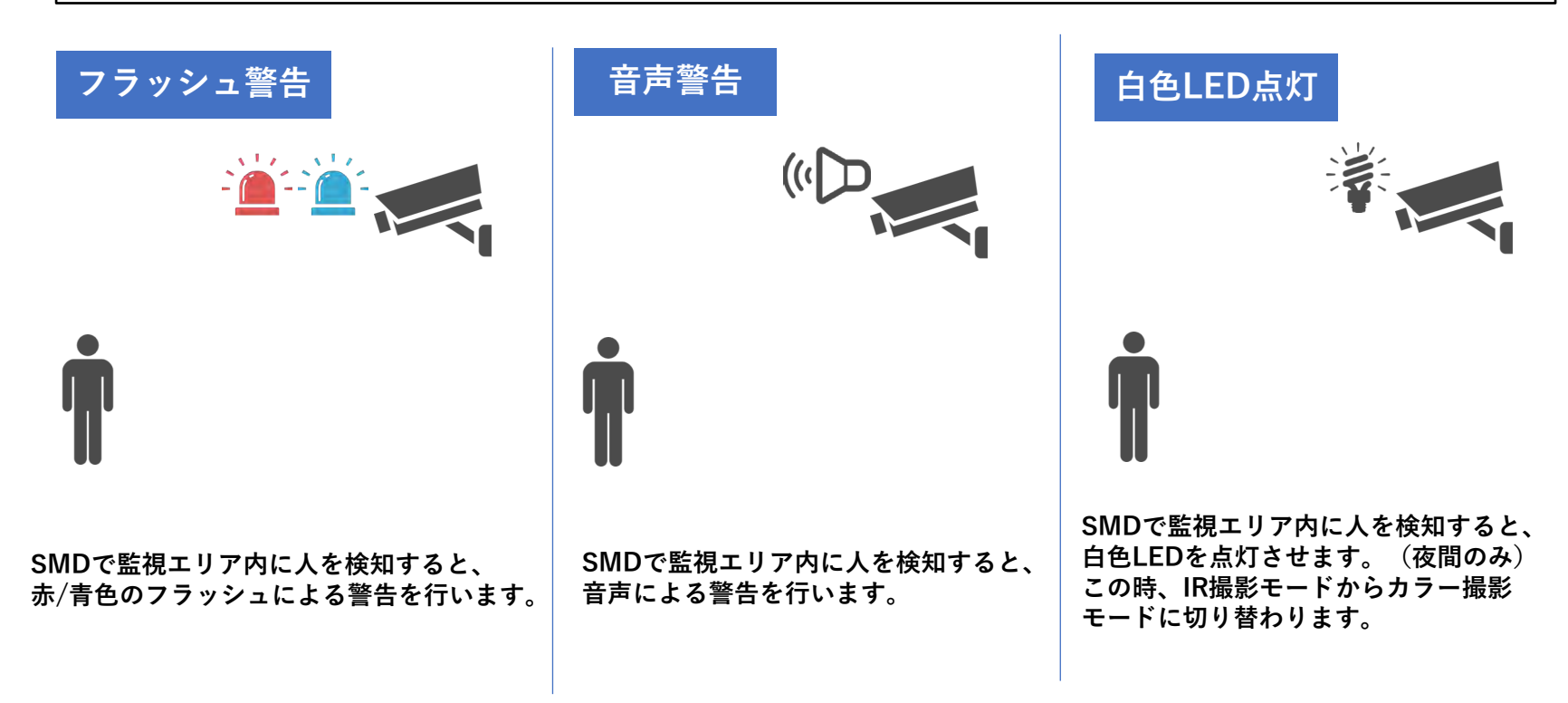

# SMDを有効にする設定

| 🗖 🗋 設定                                                                   | × +                                                                             |                                | - 0 X                                                              |
|--------------------------------------------------------------------------|---------------------------------------------------------------------------------|--------------------------------|--------------------------------------------------------------------|
| C A                                                                      | セキュリティ保護なし   192.168.1.10                                                       |                                | A & & & t= t= t= (b)                                               |
| alhua                                                                    |                                                                                 | 317                            | 検索 設定 アラーム ログアウト Q                                                 |
| カメラ                                                                      | 動体検知 マスキング                                                                      | シーン変化中                         | •                                                                  |
| ネットワーク                                                                   | ☑ 有劾 2                                                                          |                                | <b>@</b>                                                           |
| <ul> <li>&gt; ビデオ授出</li> <li>&gt; スマート動体検知</li> <li>&gt; 音声検出</li> </ul> | スケジュール 設定<br>アンチディザー 5                                                          | ①「設定>イベント>ビデオ検<br>② チェックを付けます。 | 出」を選択します。 +                                                        |
| > スマートプラン                                                                | エリア 設定                                                                          | ③「適用」をクリックして設定                 | を保存します。                                                            |
| > IVS<br>> アラーム<br>> 異常処理                                                | ビデオ       事後録画       10                                                         | 步 (10~300)                     |                                                                    |
| > ワンクリックでの監<br>ストレージ                                                     | <ul> <li>▲ チラーム出力ホート</li> <li>事後アラーム</li> <li>10</li> <li>□ 電子メールを送信</li> </ul> | 步 (10~300)                     |                                                                    |
| システム<br>システム情報                                                           | ☑ 音声リ≫ク                                                                         |                                |                                                                    |
|                                                                          | 再生回数 3<br>フアイル alarm.way ❤                                                      | 1-10)                          |                                                                    |
|                                                                          | 🖸 警告灯                                                                           |                                |                                                                    |
|                                                                          | モード フリッカーマ                                                                      |                                |                                                                    |
|                                                                          | 法在時間 10                                                                         | 步 (5-30)                       |                                                                    |
|                                                                          | 期間 設定                                                                           | 3                              |                                                                    |
|                                                                          | スナップショット                                                                        |                                |                                                                    |
|                                                                          | 初期設定                                                                            |                                |                                                                    |
|                                                                          |                                                                                 |                                |                                                                    |
|                                                                          |                                                                                 |                                |                                                                    |
|                                                                          |                                                                                 |                                | (1)<br>(1)<br>(1)<br>(1)<br>(1)<br>(1)<br>(1)<br>(1)<br>(1)<br>(1) |

# SMDを有効にする設定

|                                                                                                    |      |     | - 0 | × |
|----------------------------------------------------------------------------------------------------|------|-----|-----|---|
| C ▲ セキュリティ保護なし   192.168.1.108 A* Q 合                                                                                                    | £≡   | œ . |     | b |
| alhua 317 kg kg                                                                                                    | アラーム | 口片  | 701 | Q |
| カメラ スマート動体検知                                                                                                    |      |     |     | 0 |
| ネットワーク<br>イベジト 図 有効 5                                                                                                    |      |     |     | a |
| <ul> <li>&gt; ビデオ検出</li> <li>オ 前次マゲット ○ 人物 ○ 車両 6</li> <li>&gt; 吉 声検出</li> <li>&gt; スマートプラン</li> <li>&gt; IVS</li> <li>&gt; アラーム</li> <li>&gt; 異常処理</li> </ul> |      |     |     | + |
| > ワンクリックでの監<br>ストレージ                                                                                                    |      |     |     |   |
| システム<br>システム情報                                                                                                    |      |     |     |   |
|                                                                                                    |      |     |     |   |
|                                                                                                    |      |     |     |   |
| <ul> <li>④「イベント&gt;スマート動体検知」を選択します。</li> <li>⑤ チェックを付けます。</li> <li>⑥「有効ターゲット」で検出するターゲットを選択します。(人または車両)</li> </ul>                                              |      |     |     |   |
| ⑦「適用」をクリックして設定を保存します。                                                                                                    |      |     |     |   |
|                                                                                                    |      |     |     |   |
|                                                                                                    |      |     |     | ŝ |

#### SMDの音声警告/フラッシュ警告の設定

| □ □ 設定                                                                                                    | × +                                                                                                    | — g                                                                                                    | ×           |
|----------------------------------------------------------------------------------------------------|----------------------------------------------------------------------------------------------------|----------------------------------------------------------------------------------------------------|-------------|
| C At                                                                                                    | 2キュリティ保護なし   192.168.1.108                                                                                                    | A" Q 🖧 🗲 🖻 💈 … (                                                                                                    | Ъ           |
| alhua                                                                                                    |                                                                                                    | ライブ 検索 設定 アラーム ログアウト                                                                                                    | Q           |
| カメラ                                                                                                    | 動体検知 マスキング シーン変化中                                                                                                    |                                                                                                    | 0           |
| <ul> <li>ネットワーク</li> <li>イベント</li> <li>シビデオ機出</li> <li>スマート動体検知</li> <li>音声検出</li> <li>スマートプラン</li> <li>IVS</li> <li>アラーム</li> <li>スズレージ</li> <li>マンクリックでの監</li> <li>ストレージ</li> <li>システム</li> <li>システム</li> <li>システム</li> </ul> | <ul> <li>▼ 有功</li> <li>スケジュール 設定</li> <li>アンチディザー 5</li> <li>秒 (0-100)</li> <li>エリア 設定</li> <li>ビビブオ</li> <li>事後好画 10</li> <li>秒 (10-300)</li> <li>マラーム出力ボート</li> <li>事後アラーム 10</li> <li>秋 (10-300)</li> <li>電子メールを送信</li> <li>         首声リンク         再生回数 3 (1-10)         フマイル 31arm wav ×     </li> <li>         営告灯         モード フリッカー         フリッカー周波数 中 ×         滞在時間 10         税 (5-30)         単度         単成         単成         単成         第二         ●         ●         ●         ●         ●         ●         ●         ●         ●         ●         ●         ●         ●         ●         ●         ●         ●         ●         ●         ●         ●         ●         ●         ●         ●         ●         ●         ●         ●         ●         ●         ●         ●         ●         ●         ●         ●         ●         ●         ●         ●         ●         ●         ●         ●         ●         ●         ●         ●         ●         ●         ●         ●         ●         ●         ●         ●         ●         ●         ●         ●         ●         ●         ●         ●         ●         ●         ●         ●         ●         ●         ●         ●         ●         ●         ●         ●         ●         ●         ●         ●         ●         ●         ●         ●         ●</li></ul> | <ul> <li>1 「イベント&gt;ビデオ検出」を選択します。</li> <li>2 「音声リンク」を有効にすると、人または車両を検出した時に、カメラからアラーム音を鳴らすことができます。</li> <li>3 「警告灯」を有効にすると、人または車両を検出した時に、赤と青の警告灯を点灯させることができます。</li> <li>4 「適用」をクリックして設定を保存します。</li> </ul> | -           |
|                                                                                                    | <ul> <li>スナップショット</li> <li>初期設定</li> <li>171/951</li> </ul>                                                                                                    | ( <b>4</b> )<br>[ 適用                                                                                                    | 8           |
|                                                                                                    |                                                                                                    |                                                                                                    | <b>(</b> 3) |

# SMDの白色LEDの設定

|                                                                                   | - 0 >    | ×  |
|-----------------------------------------------------------------------------------|----------|----|
| <ul> <li>C ▲ セキュリティ保護なし   192.168.1.108</li> <li>A<sup>N</sup> Q 合 合 体</li> </ul> | è 🙎 … 🜔  |    |
| つけいの<br>TECHNOLOGY 1<br>うイブ 検索 設定 アラーム                                            | ወቻንታኑ    | 2  |
| カメラ 画像 モード                                                                        | •        | >  |
| → 面像<br>シビデオ ジェミジュヴェ 15 Solget 2 プロフアイル 夜間 ~                                      | 0        | 5  |
| > 音声 (補助光   スマートイルミネーシ: ▼]                                                        | +        | +  |
| ネットワーク<br>イベント<br>第光<br>· 藤光<br>· 藤光                                              |          |    |
| ストレージ<br>・WB 5 1 (ルミネータ 60 秒 (30-300)                                             |          |    |
| システム・単物                                                                           |          |    |
| シスアム情報 ・ イルミネーター ・ 長止                                                             |          |    |
| > LDC                                                                             |          |    |
|                                                                                   |          |    |
|                                                                                   |          |    |
| 初期設定 リフレッシュ 適用                                                                    |          |    |
|                                                                                   |          |    |
|                                                                                   |          |    |
| ①「カメラ>画像」を選択します。                                                                  |          |    |
| ②「プロファイル」を「夜間」に設定します。                                                             |          |    |
| ③「補助光」を「スマートイルミネーション」に設定します。                                                      |          |    |
| ④ 「 「 「 「 」 」 「 」 」 「 」 」 「 」 」 に 設定 します。                                         |          |    |
| 「「「「」」」」「「」」「」」「」」「」」「」」「」」「」」「」」「」」「」」                                           |          |    |
|                                                                                   |          | Ш  |
|                                                                                   | <b>6</b> | 33 |

# SMDのスケジュール設定

| □ □ 設定                                                                     | ×                             | +                     | - Ø >                                            | × |
|----------------------------------------------------------------------------|-------------------------------|-----------------------|--------------------------------------------------|---|
| C A                                                                        | セキュリティ保護なし   192              | 2.168.1.108           | A" Q 😘 📬 🔮 … 🚺                                   |   |
| alhua                                                                      |                               |                       | ライプ 検索 設定 アラーム ログアウト                             | L |
| カメラ                                                                        | 動体検知マスキ                       | キング シーン変化中            |                                                  |   |
| ネットワーク                                                                     | ☑ 有劾                          |                       |                                                  |   |
| <ul> <li>ビデオ提出</li> <li>スマート動体検知</li> <li>音声検出</li> <li>スマートプラン</li> </ul> | 2 27592-n<br>72771#- 5<br>xy7 | 設定<br>秒 (0~100)<br>設定 | ①「イベント>ビデオ検出」を選択します。<br>②「スケジュール」から「設定」をクリックします。 | - |
| > IVS                                                                      | ☑ ビデオ                         |                       |                                                  |   |
| <ul> <li>&gt; アラーム</li> <li>&gt; 異常処理</li> </ul>                           | 事後録画 1                        | 0 秒 (10~300)          |                                                  |   |
| > ワンクリックでの監                                                                | ■ チラーム出力ホート<br>事後アラーム 1       | 0 秋 (10~300)          |                                                  |   |
| ストレージ<br>システム                                                              | □ 電子メールを送信                    |                       |                                                  |   |
| システム情報                                                                     | 2 音声リンク                       | 11 100                |                                                  |   |
|                                                                            |                               | larm.wav 🗸            |                                                  |   |
|                                                                            | ☑ 警告灯                         |                       |                                                  |   |
|                                                                            | £~*                           | フリッカー~                |                                                  |   |
|                                                                            | フリッカー周波数 中                    | P ✓<br>0 ₹€/5~30)     |                                                  |   |
|                                                                            | 期間                            | 設定                    |                                                  |   |
|                                                                            | ☑ スナップショット                    |                       |                                                  |   |
|                                                                            |                               | 初期設定 りフレッシュ           | 運用                                               |   |
|                                                                            |                               |                       |                                                  |   |
|                                                                            |                               |                       |                                                  | D |
|                                                                            |                               |                       |                                                  | 5 |
|                                                                            |                               |                       |                                                  | 2 |

#### SMDのスケジュール設定

| □ □ 設定                                                                                                    | × +                                                                                                    |                                                                                                    | - 0 X    |
|----------------------------------------------------------------------------------------------------|----------------------------------------------------------------------------------------------------|----------------------------------------------------------------------------------------------------|----------|
| ③A,Bの<br>(A)マウス<br>(B)チェッ<br>④ 「適用                                                                                                    | どちらかの方法て<br>スでドラッグして<br>ックボックスで曜<br>]」をクリックし                                                                                                    | <sup>f</sup> SMDを有効にする曜日・時間帯を設定します。<br>緑のバーを追加・削除します。緑のバーの箇所が有効になっている時間帯となります。<br>日を指定し、各曜日で機能を有効にするの時間帯を入力します。<br>て設定を保存します。                                                                                                    | ط<br>۵   |
| 1~21                                                                                                    | ◎ 有劫                                                                                                    | <i>h</i> 2/ a ∼ a.                                                                                                    | <u>a</u> |
| <ul> <li>ビデオ福田</li> <li>スマート動体検知</li> <li>音声検出</li> <li>スマートプラン</li> <li>IVS</li> <li>アラーム</li> <li>異常処理</li> <li>ワンクリツクでの監</li> <li>ストレージ</li> <li>システム</li> <li>システム</li> <li>システム情報</li> </ul> | 3492-44<br>マーチテ ③ (A)<br>エリア<br>2 ビデオ<br>事後録画<br>2 ブラーム出力ボート<br>事後アヨーム<br>3 音声リック<br>再生回数<br>3 アイル<br>( 警告が<br>モート<br>フリッカー周速数<br>滞在時間<br>期間<br>2 スナップアョット | Image: Solution of the second of the second of the seco | +        |
|                                                                                                    | _                                                                                                    |                                                                                                    |          |
|                                                                                                    |                                                                                                    |                                                                                                    | ŝ        |

# SMDのスケジュール設定

| □ □ 設定                                                                                         | × +                                                                       |                  |       |        |        |        |     |   | -     | o x |
|------------------------------------------------------------------------------------------------|---------------------------------------------------------------------------|------------------|-------|--------|--------|--------|-----|---|-------|-----|
| C A te                                                                                         | ュリティ保護なし   192.168.1                                                      | 1.108            |       |        |        | AN Q   | 6 € | Ē |       | 🜔   |
| alhua                                                                                          |                                                                           |                  |       |        | ライプ 検索 | 設定     | アラー | 6 | ログアウト | Q   |
| カメラ                                                                                            | 動体検知 マスキング                                                                | シーン変化中           |       |        |        |        |     |   |       | 0   |
| ネットワーク<br>イベント                                                                                 | ☑ 有劾                                                                      |                  |       |        |        |        |     |   |       | 0   |
| <ul> <li>&gt; ビデオ操出</li> <li>&gt; スマート動体検知</li> <li>&gt; 音声検出</li> <li>&gt; フマートプラン</li> </ul> | スケジュール 設定<br>アンチディザー 5<br>エリア 設定                                          | 秒 (0~100)        | ⑤「適用」 | 」をクリック | して設定を住 | 呆存します。 |     |   |       | +   |
| <ul> <li>&gt; IVS</li> <li>&gt; アラーム</li> <li>&gt; 異常処理</li> <li>&gt; コンムリックエの野</li> </ul>     | <ul> <li>ビデオ<br/>事後録画 10</li> <li>アラーム出力ボート</li> </ul>                    | 秒 (10~300)       |       |        |        |        |     |   |       | L   |
| > ワンクリックでの監<br>ストレージ<br>システム                                                                   | <ul> <li>事後アラーム</li> <li>10</li> <li>電子メールを送信</li> <li>☑ 音声リンク</li> </ul> | 秒 (10~300)       |       |        |        |        |     |   |       | ι.  |
| 7 A J A II R                                                                                   | 雨生回数 3<br>ファイル alarm.wa                                                   | (1~10)<br>v •    |       |        |        |        |     |   |       | ι.  |
|                                                                                                | モード     フリッカー国演教     中                                                    |                  |       |        |        |        |     |   |       |     |
|                                                                                                | <ul> <li>滞在時間</li> <li>期間</li> <li>設定</li> </ul>                          | 秒 (5~30)         |       |        |        |        |     |   |       |     |
|                                                                                                | <ul><li>スナップショット</li><li>初期計</li></ul>                                    | 5<br>段定 17W91 通用 | 1     |        |        |        |     |   |       |     |
|                                                                                                |                                                                           |                  |       |        |        |        |     |   |       |     |
|                                                                                                |                                                                           |                  |       |        |        |        |     |   |       | 窃   |

#### SMDの検知範囲の設定

| □ □ 設定                                                                   | ×                          | +                |          |    |                                                                                                    |                   | -        | o x |
|--------------------------------------------------------------------------|----------------------------|------------------|----------|----|----------------------------------------------------------------------------------------------------|-------------------|----------|-----|
| C A                                                                      | セキュリティ保護なし                 | 192.168.1.108    |          |    |                                                                                                    | A" Q 20 2=        | <b>e</b> | 🜔   |
| alhua                                                                    |                            |                  |          |    | ライブ 検索                                                                                                    | 設定 アラー            | D / 7 /  | R Q |
| カメラ <b>(</b> )                                                           | 動体検知 マ                     | スキング シ           | 一ン変化中    | £  | and the second second second second second second second second second second second second second second second |                   |          | •   |
| ネットワーク                                                                   | ☑ 有劾                       |                  |          |    |                                                                                                    |                   |          | 0   |
| <ul> <li>&gt; ビデオ検出</li> <li>&gt; スマート動体検知</li> <li>&gt; 音声検出</li> </ul> | スケジュール<br>アンチディザー<br>2 エリア | 設定<br>5 秒(<br>設定 | (0~100)  | ſ  | ①「イベント>ビデオ検出」を選択し<br>②「スケジュール」から「エリア」な                                                                           | します。<br>をクリックします。 | ,        | +   |
| > X - + 7 7 7 7<br>> IVS                                                 | ☑ ビデオ                      |                  |          | L  |                                                                                                    |                   |          |     |
| > アラーム                                                                   | 事後録画                       | 10 秒(            | (10~300) |    |                                                                                                    |                   |          |     |
| <ul> <li>&gt; ワンクリックでの監</li> </ul>                                       | アラーム出力ポート<br>事後アラーム        | 10 秒(            | (10~300) |    |                                                                                                    |                   |          |     |
| ストレージ                                                                    | □ 電子メールを送信                 |                  |          |    |                                                                                                    |                   |          |     |
| システム情報                                                                   | ☑ 音声リンク                    |                  |          |    |                                                                                                    |                   |          |     |
|                                                                          | 用生回数<br>フアイル               | alarm.wav 🗸      | 10)      |    |                                                                                                    |                   |          |     |
|                                                                          | ☑ 警告灯                      |                  |          |    |                                                                                                    |                   |          |     |
|                                                                          | モード                        | フリッカー~           |          |    |                                                                                                    |                   |          |     |
|                                                                          | フリツカー周波数<br>滞在時間           | 中 V<br>10 秒(     | (5~30)   |    |                                                                                                    |                   |          |     |
|                                                                          | 期間                         | 設定               |          |    |                                                                                                    |                   |          |     |
|                                                                          | 🖾 スナップショット                 |                  |          |    |                                                                                                    |                   |          |     |
|                                                                          |                            | 初期設定             | U764951  | 通用 |                                                                                                    |                   |          |     |
|                                                                          |                            |                  |          |    |                                                                                                    |                   |          |     |
|                                                                          | _                          |                  |          |    |                                                                                                    |                   |          |     |
|                                                                          |                            |                  |          |    |                                                                                                    |                   |          | 戀   |

#### SMDの検知範囲の設定

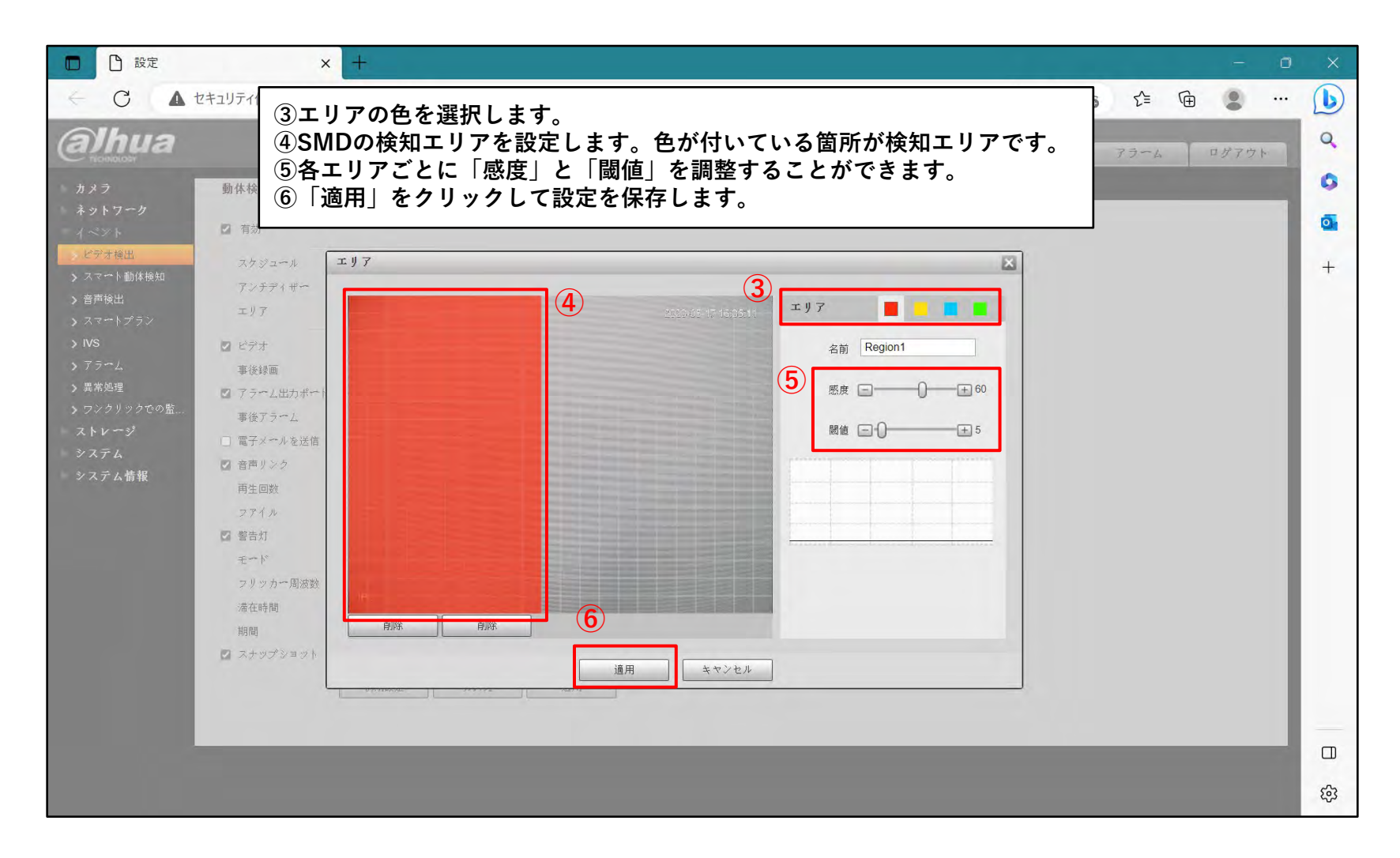

#### SMDの検知範囲の設定

| □ □ 設定                                                                                   | ×H                                                                                               | ŧ                     |       |           |       |              |                  |     | 0   | × |
|------------------------------------------------------------------------------------------|--------------------------------------------------------------------------------------------------|-----------------------|-------|-----------|-------|--------------|------------------|-----|-----|---|
| C At                                                                                     | 2キュリティ保護なし   192.                                                                                | 168.1.108             |       |           |       | An Q E       | δ Σ <sup>±</sup> | œ 💈 | ••• | b |
| alhua                                                                                    |                                                                                                  |                       |       | ライブ       | 検索    | 設定           | アラーム             | ログア | ウト  | Q |
| カメラ                                                                                      | 動体検知マスキ。                                                                                         | ンダーシーン変化中             |       |           |       |              |                  |     |     | 0 |
| ネットワーク<br>イベント                                                                           | ☑ 有劾                                                                                             |                       |       |           |       |              |                  |     |     | Ø |
| <ul> <li>&gt; ビデオ換出</li> <li>&gt; スマート動体検知</li> <li>&gt; 音声検出</li> </ul>                 | スケジュール 1<br>アンチディザー 5<br>エリア 1                                                                   | 設定<br>利 (0~100)<br>設定 | ⑦「適用」 | をクリックして設筑 | 定を保存し | <b>、</b> ます。 |                  |     |     | + |
| <ul> <li>&gt; スマートンラン</li> <li>&gt; IVS</li> <li>&gt; アラーム</li> <li>&gt; 異常処理</li> </ul> | <ul> <li>ビデオ</li> <li>事後録画</li> <li>10</li> <li>アラーム出力ポート</li> </ul>                             | 秒 (10~300)            |       |           |       |              |                  |     |     |   |
| > ワンクリックでの監<br>ストレージ<br>システム                                                             | <ul> <li>事後アラーム</li> <li>10</li> <li>電子メールを送信</li> <li>図 音声リンク</li> </ul>                        | 秋 (10~300)            |       |           |       |              |                  |     |     |   |
| システム情報                                                                                   | 雨生回数 3<br>ファイル alar                                                                              | (1~10)<br>rm.wav 🗸    |       |           |       |              |                  |     |     |   |
|                                                                                          | <ul> <li>              ビ 警告灯             モード             フリッカー周波数             中      </li> </ul> | Jッカ- ~                |       |           |       |              |                  |     |     |   |
|                                                                                          | 滞在時間 10<br>期間 :                                                                                  | 秋 (5~30)<br>設定        |       |           |       |              |                  |     |     |   |
|                                                                                          | ☑ スナップショット                                                                                       | 初期設定 170%51           | 递用    |           |       |              |                  |     |     |   |
|                                                                                          | _                                                                                                |                       |       |           |       |              |                  |     |     |   |
|                                                                                          |                                                                                                  |                       |       |           |       |              |                  |     |     | ŝ |